## Twitter Thread by KSW

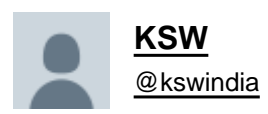

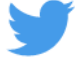

## Using knowledge derived from your videos <u>@nishkumar1977</u> <u>@vivbajaj</u> I am Tracking sectoral performances real-time using Tradingview's Compare Feature.

## Very Intuitive, Handy & Works with a Free Account!

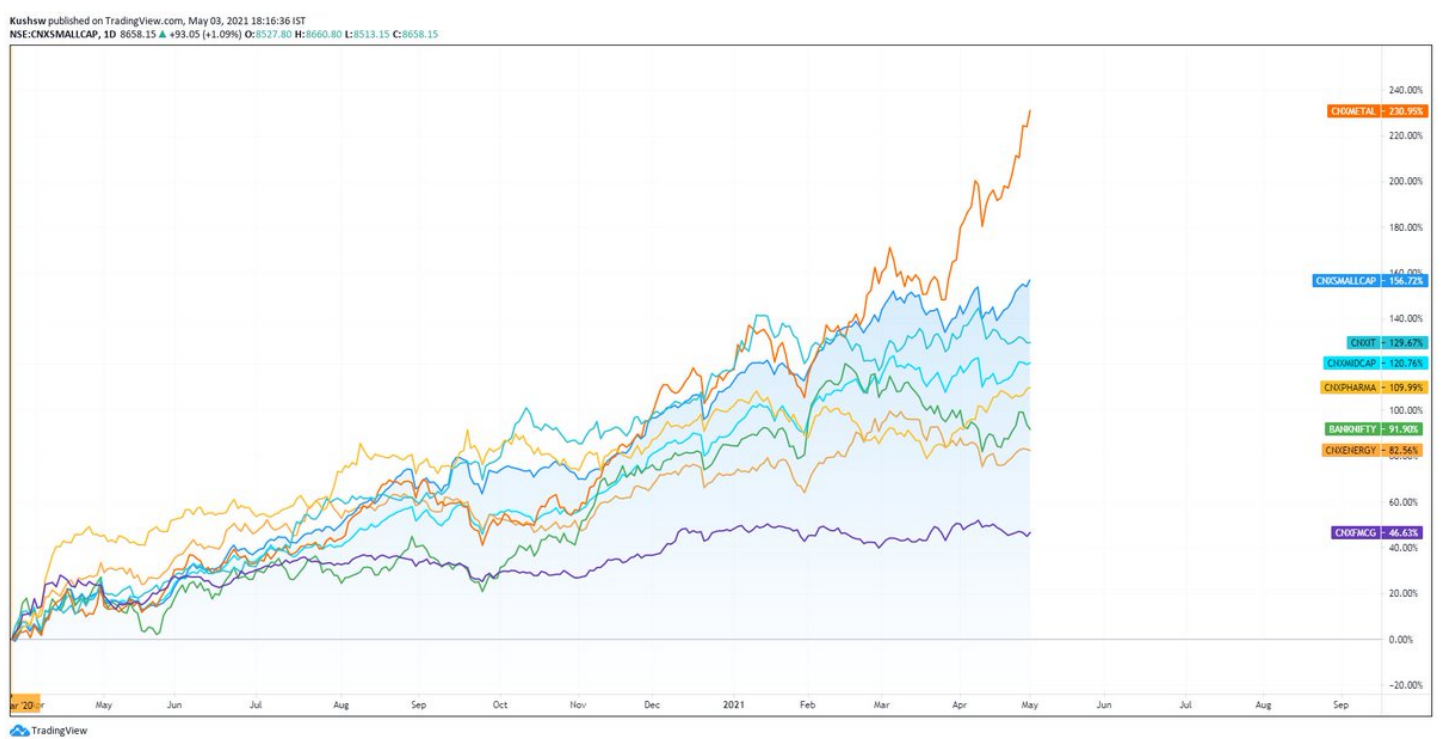

Process :

1. Add your benchmark Index. Say, Nifty 50.

2. Add Indices you want to track Via Compare feature in @tradingview Click Same % Scale

| Compare symbol                         | <b>2</b> ×                            |
|----------------------------------------|---------------------------------------|
|                                        |                                       |
| All Stock Futures                      | Forex CFD Crypto Index                |
| CNXPHARMA<br>NIFTY PHARMA              | Same % scale New price scale New pane |
| > NIFTY<br>S&P CNX NIFTY INDEX FUTURES | NSE 🚭                                 |
| AUROPHARMA<br>AUROBINDO PHARMA         | NSE 🚭                                 |
| AJANTPHARM<br>AJANTA PHARMA            | NSE 🚭                                 |
| ASTRAZEN<br>ASTRAZENECA PHARMA         | NSE stock                             |
| LINCOLN<br>LINCOLN PHARMA LTD          | NSE stock                             |
| NATCOPHARM<br>NATCO PHARMA LTD         | NSE stock                             |
| MARKSANS                               | NSE 🚭                                 |

3. I have added a handful of them. Because I want to see a sector turning and catch outperformance immediately.

| Nifty 50 Index - 1D - NSE 🛛 = 🗢              |  |
|----------------------------------------------|--|
| CNXFMCG, NSE () (+0.92%)                     |  |
| CNXPHARMA, NSE 7920.60 +385.50 (+5.12%)      |  |
| CNXIT, NSE 15723.20 +295.55 (+1.92%)         |  |
| CNXMETAL, NSE 2320.75 +123.15 (+5.60%)       |  |
| CNXAUTO, NSE 6986.65 +129.75 (+1.89%)        |  |
| BANKNIFTY, NSE 29177.05 +308.65 (+1.07%)     |  |
| CNXCOMMODITIES, NSE 3076.30 +112.45 (+3.79%) |  |
| CNXFINANCE, NSE 13636.95 +116.95 (+0.87%)    |  |
| CNXSERVICE, NSE 16458.70 +193.10 (+1.19%)    |  |
| CNXREALTY, NSE 284.15 +4.50 (+1.61%)         |  |
| CNXENERGY, NSE 13863.70 +444.65 (+3.31%)     |  |
| CNXMIDCAP, NSE 17004.35 +332.60 (+1.99%)     |  |
| <b>^</b>                                     |  |

4. Set a Benchmark Date from where you want the performance to be calculated. Since we have selected same % scale, as our chart moves the % on right will change. It considers the date on left as the starting point. Mark it & Scroll such that that vertical line is just about seen.

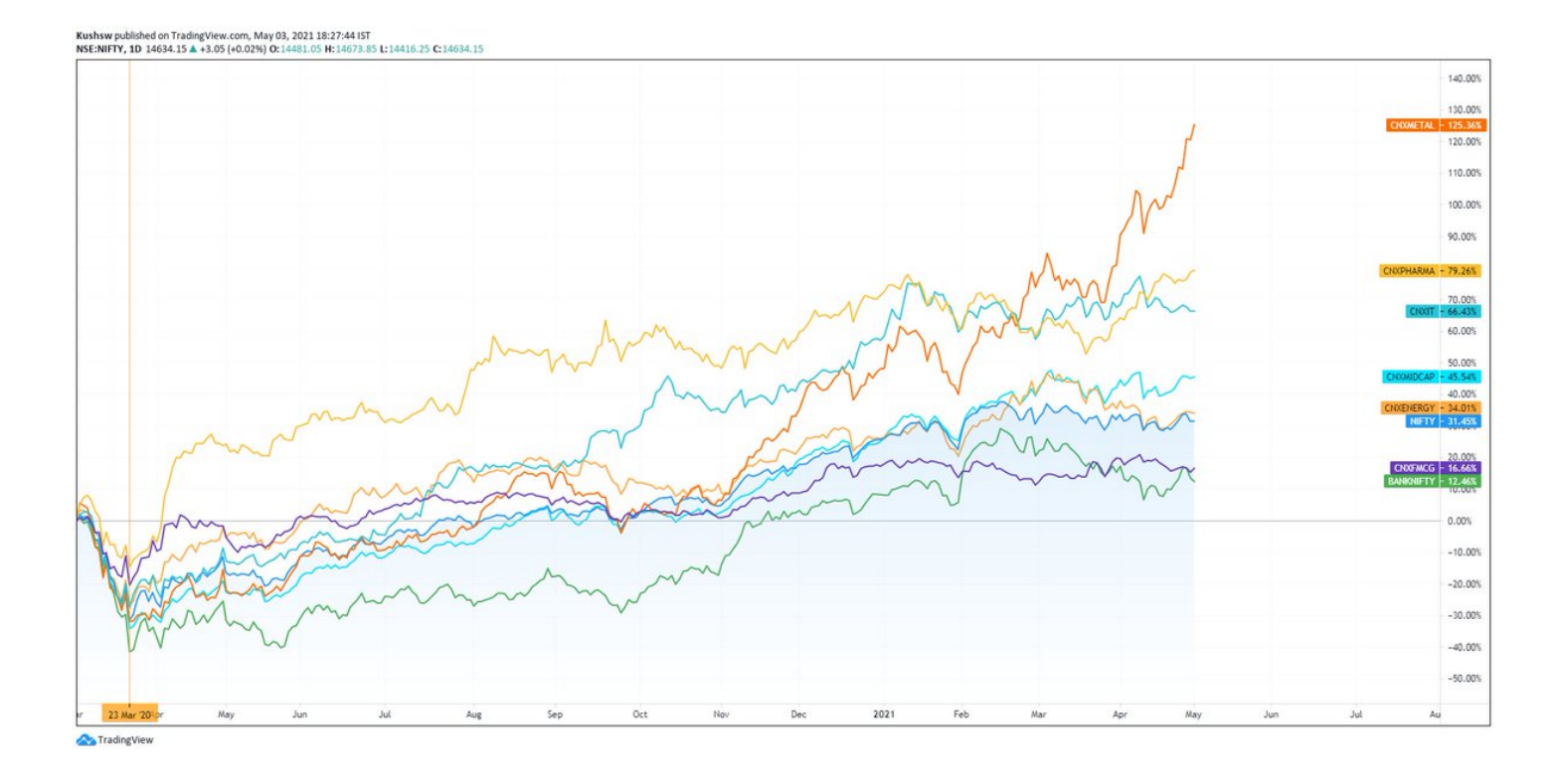

Save this as your Indicator Template & come back to it whenever you want to track indices from one page in real time & any time frame!

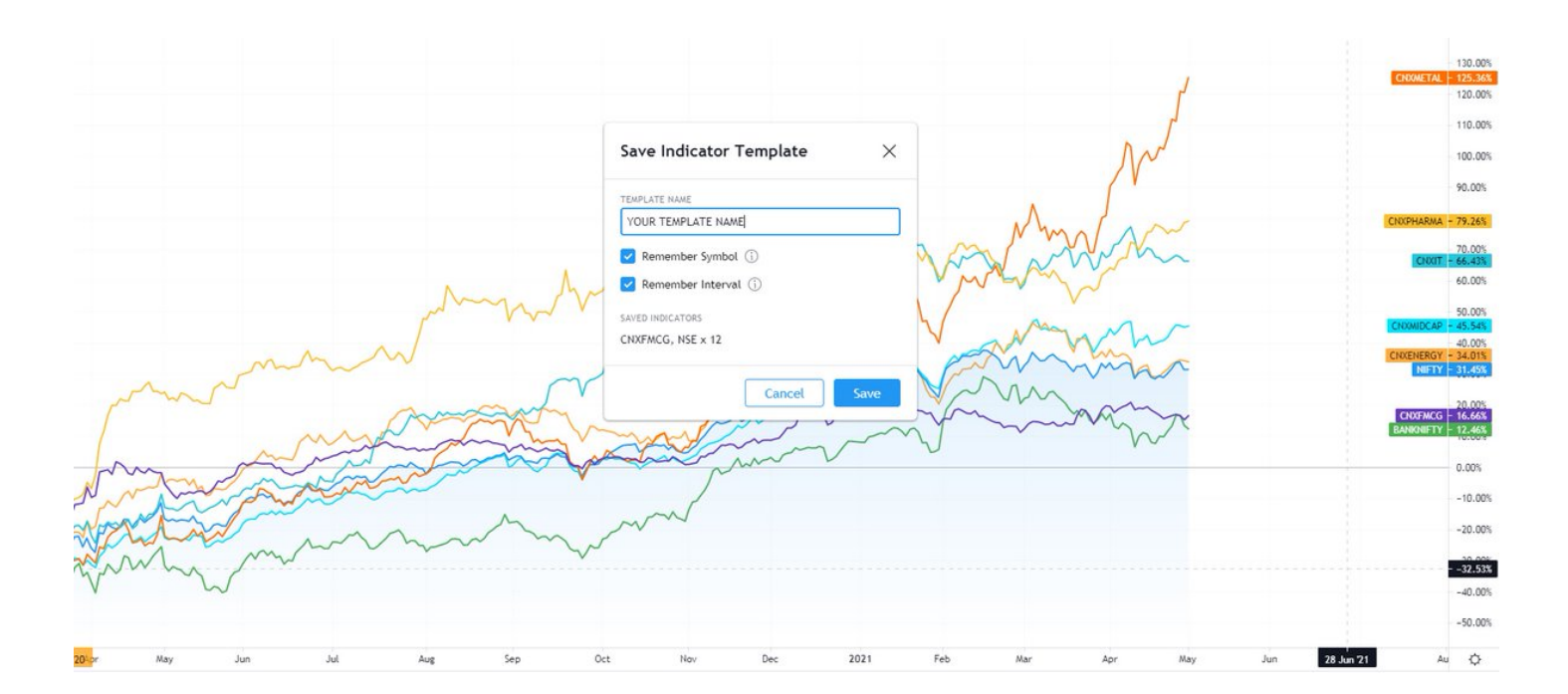

Feel free to experiment with Types of Charts. I feel Line Charts work the best. Benchmark Index can be an Area Chart :)